## CAPÍTULO 6. FUNCIONES DE PRESENTACIÓN

### > Entendiendo Que Es Un Presentador De Diapositivas

Un programa de presentación es un paquete de software usado para mostrar información, normalmente mediante una serie de diapositivas. Típicamente incluye tres funciones principales: un editor que permite insertar un texto y darle formato, un método para insertar y manipular imágenes y gráficos y un sistema para mostrar el contenido en forma continua Hay muchos tipos de presentaciones, por ejemplo, profesionales (relacionadas con el trabajo), para educación, o para comunicar noticias en general. Los programas de presentación pueden servir de ayuda o reemplazar a las formas tradicionales de dar una presentación, como por ejemplo panfletos, resúmenes en papel, pizarras, diapositivas o transparencias.

# Descripción De La Pantalla De Trabajo PowerPoint

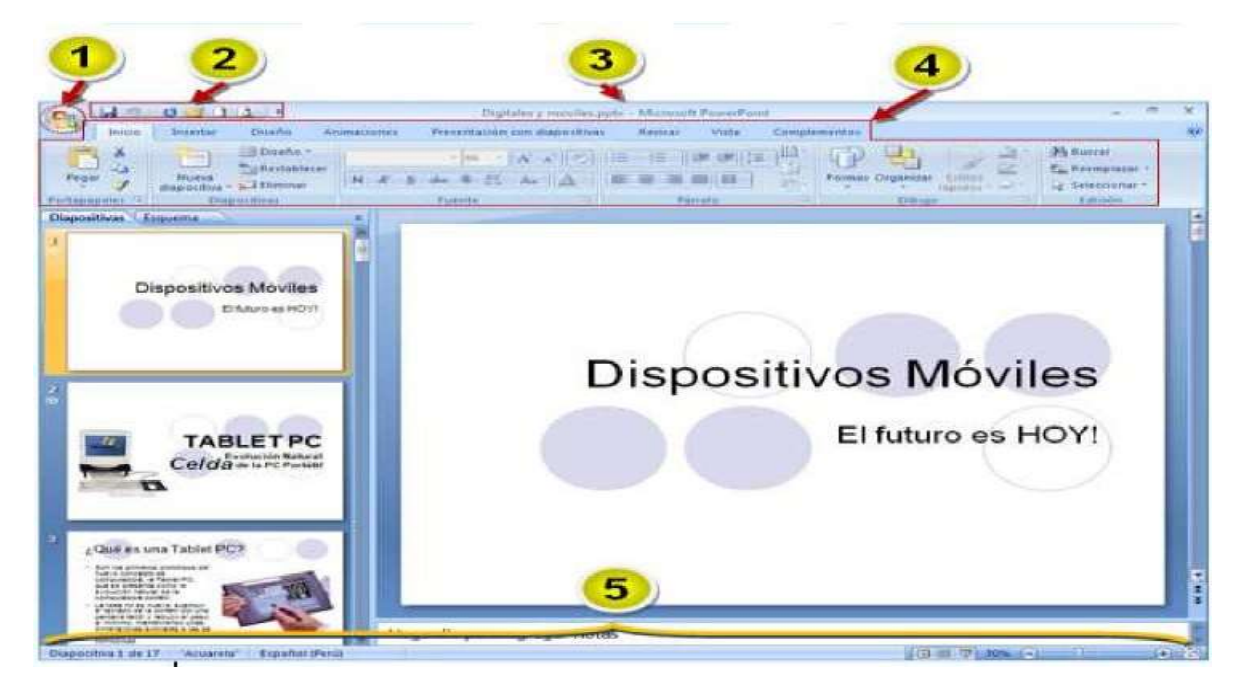

#### Barra De Estado

Se ubica en la parte inferior de la ventana, y su principal función es mantenernos informados sobre el documento sobre el cual estamos trabajando, pero además ofrece una manera rápida y sencilla de acceder a estadísticas como Numero de Diapositiva, Nombre del Tema, Revisión Ortográfica, Idioma, Firmas, Permisos, vistas del documento y otras más. A continuación, explicaremos las más importantes.

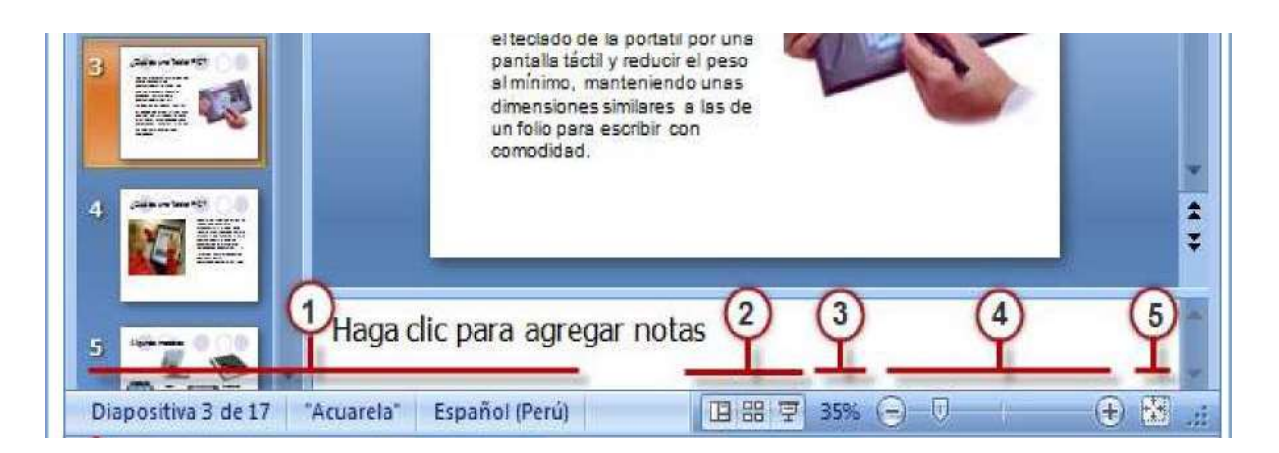

- 1. Número de Diapositivas/Cantidad de Diapositivas, Tema e Idioma. Muestra el número de diapositiva de la diapositiva actual más el total de diapositivas de la presentación, el tema aplicado, así como el idioma para la revisión ortográfica.
- **2. Botones de vista.** El documento puede visualizarse de 3 formas diferentes dependiendo del tipo de trabajo que estemos realizando o según sea más conveniente en algunos casos.

#### Crear Presentaciones

Se puede crear una presentación utilizando una plantilla o bien a partir de una presentación en blanco.

1. Clic en el Botón Microsoft Office y a continuación elegir Nuevo.

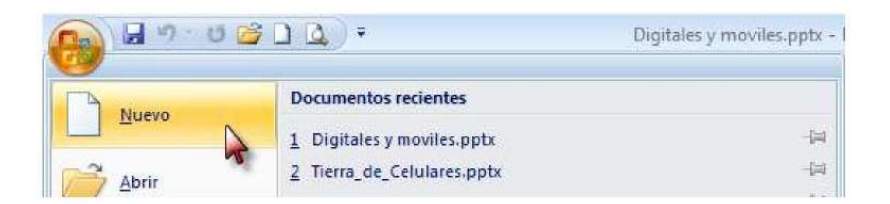

2. En el cuadro **Nueva Presentación**, seleccionar **En Blanco** y reciente, luego hacer Clic en **Presentación en blanco** y pulsar el botón **crear**.

| Plantillas                                                           | 🕒 🌛 🛛 Buscar plantilla en 🌙 |  |
|----------------------------------------------------------------------|-----------------------------|--|
| En blanco y reciente<br>Plantillas instaladas                        | En blanco y reciente        |  |
| Temas instalados<br>Mis plantillas<br>Nuevo a partir de<br>existente | Presentación en             |  |
| Microsoft Office Online                                              | blanco                      |  |

3. Microsoft PowerPoint muestra la primera diapositiva en Blanco de la nueva presentación.

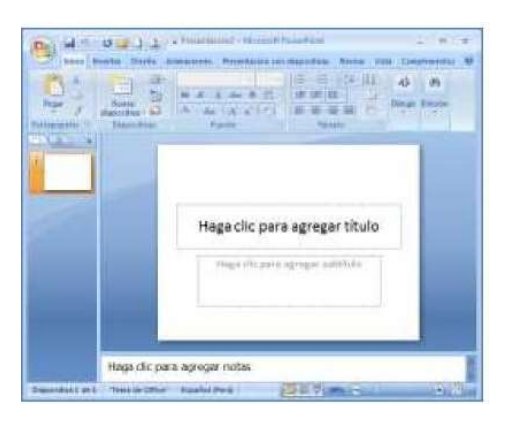